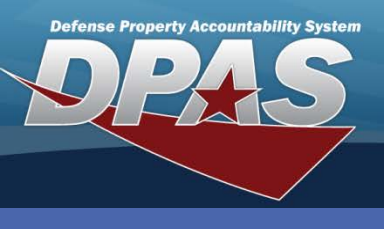

DPAS Quick Reference Guide

Warranty/Service/Subscriptions – Asset Association Add/Delete

## **Associating Assets to a Warranty**

- In the Maintenance & Utilization (M&U) module, navigate to the Maintenance/Wrnty/Svc/Subs crip/ Asset Assoc menu path.
- 2. Select the appropriate **CAGE Cd** from the drop-down list.
- 3. Enter or browse for the appropriate **Contract Nbr**.
- 4. Select the **Search** button.

| Search Criteria |                       |
|-----------------|-----------------------|
| Contract Use Cd | W - Extended Warranty |
| CAGE Cd         | 8M333 - HYSTER        |
| Contract Nbr    | M4091211X0001         |
| Asset Id        |                       |
| Serial Nbr      |                       |
| DOD Serial Nbr  |                       |
| UII             |                       |
| Sea             | rch Reset             |

5. Select the *Update* hyperlink for which you are associating assets.

| Search Criteria |                   |               |                 |                |      |      |  |  |
|-----------------|-------------------|---------------|-----------------|----------------|------|------|--|--|
| Contract Use    | cd W - Extended W | /arranty      | CAGE Cd         | 8M333 - HYSTER | 2    |      |  |  |
| Contract Nbr    | M4091211X000      | 1             | Asset Id        |                |      |      |  |  |
| Serial Nbr      |                   |               | DOD Serial Nbr  |                |      |      |  |  |
| UII             |                   |               |                 |                |      |      |  |  |
|                 |                   |               |                 |                |      |      |  |  |
| Search Results  |                   |               |                 |                |      |      |  |  |
| Update          | CAGE Cd           | Contract Nbr  | Contract Use Cd | Divy Ord Nbr   | CLIN | SLIN |  |  |
| Update          | 8M333 - HYSTER    | M4091211X0001 | W               |                | 4512 | 64   |  |  |
|                 |                   |               |                 |                |      |      |  |  |

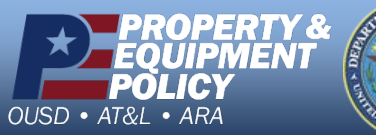

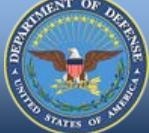

DPAS Call Center 1-844-843-3727

DPAS Website http://dpassupport.golearnportal.org

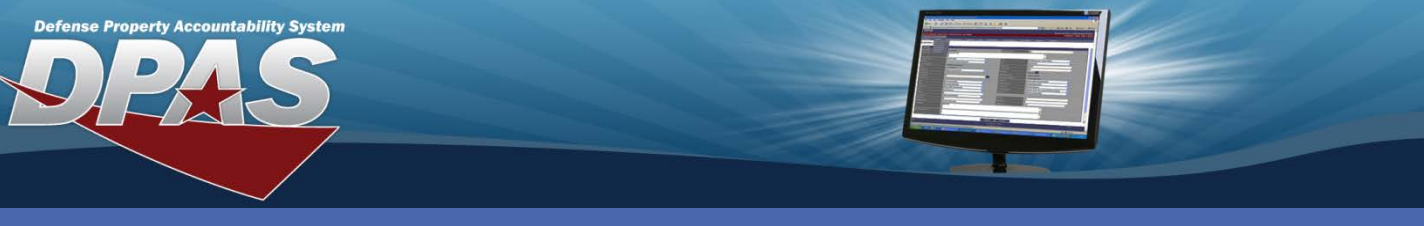

DPAS Quick Reference Guide

Warranty/Service/Subscriptions – Asset Association Add/Delete

## **Associating Assets to a Warranty**

6. Select the Asset Id browse button.

| Wrnty/Svc/Subscrptn - Asset Assoc |                |              |               |  |  |  |  |  |  |
|-----------------------------------|----------------|--------------|---------------|--|--|--|--|--|--|
| CAGE Cd                           | 8M333 - HYSTER | Contract Nbr | M4091211X0001 |  |  |  |  |  |  |
| Divy Ord Nbr                      |                | CLIN         | 4512          |  |  |  |  |  |  |
| SLIN                              | 64             |              |               |  |  |  |  |  |  |
| *Asset Id                         |                |              |               |  |  |  |  |  |  |
| No records available              |                |              |               |  |  |  |  |  |  |
| Update Reset Cancel               |                |              |               |  |  |  |  |  |  |

- 7. From the **Asset Id Browse** window, enter your search criteria to filter your data.
- Select the Search button. The Search Results display at the bottom of the window.
- 9. Select the checkbox beside the asset(s) to be associated.
- 10. Using the window's scroll bar, go to the bottom of the window and select the **Submit** button.

Only the first 500 rows will display; therefore, it is always a good idea to use search criteria to limit your results.

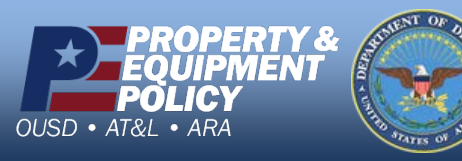

| Asset     | ld          |                   |               |                 |               |     |           |               |                   |                         |                           |
|-----------|-------------|-------------------|---------------|-----------------|---------------|-----|-----------|---------------|-------------------|-------------------------|---------------------------|
| ltem D    | lesc        |                   |               |                 |               |     |           |               |                   |                         |                           |
| Stock Nbr |             |                   |               | 3930002711899   | )             |     |           |               |                   |                         |                           |
| Serial    | Nbr         |                   |               |                 |               |     |           |               |                   |                         |                           |
| DOD S     | erial Nbr   |                   |               |                 |               |     |           |               |                   |                         |                           |
| Maint     | Loc         |                   |               | Select an Item  | ~             |     |           |               |                   |                         |                           |
| LIN/TA    | MCN         |                   |               |                 |               |     |           |               |                   |                         |                           |
| Equip     | Pool        |                   |               | Select an Item  | *             |     |           |               |                   |                         |                           |
| Profile   | Status      |                   |               | Select an Item  | ×             |     |           |               |                   |                         |                           |
| Maint     | Sched Exist |                   |               | Select an Item  |               | D   | -         |               |                   |                         |                           |
|           |             |                   | 5             | earch           |               | Res | et        |               |                   | A Recting               | Miles of                  |
| Select    | t Asset Id  | Serial Nbr        | Serial<br>Nbr | Item Desc       | Stock Nbr     | Loc | LIN/TAMCN | Equip<br>Pool | Profile<br>Status | Maint<br>Sched<br>Exist | Mbr of<br>Maint<br>Scheds |
|           | DMB11081959 | 641HY100-<br>2124 |               | TRUCK,LIFT,FORK | 3930002711899 |     |           |               | Profiled          | No                      | 0                         |
| ~         | DMB11081960 | 64HY100-<br>3124  |               | TRUCK,LIFT,FORK | 3930002711899 |     |           |               | Profiled          | No                      | 0                         |
| -         | DMB11081961 | 64HY100-<br>4124  |               | TRUCK,LIFT,FORK | 3930002711899 |     |           |               | Profiled          | No                      | 0                         |

DPAS Call Center 1-844-843-3727

DPAS Website http://dpassupport.golearnportal.org

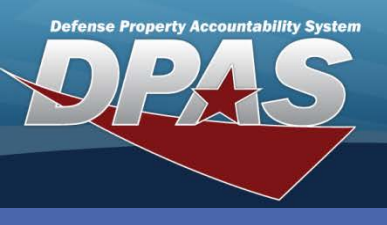

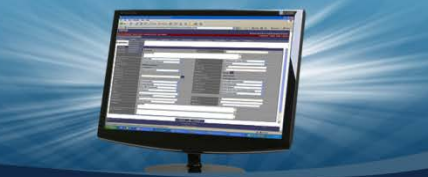

DPAS Quick Reference Guide

Warranty/Service/Subscriptions – Asset Association Add/Delete

## **Associating Assets to a Warranty**

- 11. Review the displayed Asset Id(s).
- 12. Select the **Save** button to move the assets (and the details) to the lower table.

| Wrnty/Svc/Subscrptn - Asset Assoc                 |                |              |               |  |  |  |  |  |  |
|---------------------------------------------------|----------------|--------------|---------------|--|--|--|--|--|--|
| CAGE Cd                                           | 8M333 - HYSTER | Contract Nbr | M4091211X0001 |  |  |  |  |  |  |
| Divy Ord Nbr                                      |                | CLIN         | 4512          |  |  |  |  |  |  |
| SLIN                                              | 64             |              |               |  |  |  |  |  |  |
| *Asset Id DMB11081959   DMB11081960   DMB11081961 |                |              |               |  |  |  |  |  |  |
| No records available                              |                |              |               |  |  |  |  |  |  |
| Update Reset Cancel                               |                |              |               |  |  |  |  |  |  |

If multiple Asset Ids were selected, they will be separated with a "|" (pipe symbol).

To associate more assets to the same **Contract Nbr**, do not select the **Update** button until all assets display in the lower table (a maximum of 50 assets may be added/removed at a time).

To remove an associated asset from the table, select the **Remove** checkbox before choosing the **Update** button.

## 13. Select the **Update** button.

| Wrnty/Svc/Subscription - Asset Assoc |               |        |                       |          |         |           |         |                |     |        |
|--------------------------------------|---------------|--------|-----------------------|----------|---------|-----------|---------|----------------|-----|--------|
| CAGE Cd 8M333 - HYSTER               |               |        | Contract Nbr M4091211 |          |         | X0001     |         |                |     |        |
| Divy Ord Nb                          | Nbr CLIN 4512 |        |                       |          |         |           |         |                |     |        |
| SLIN                                 |               | 64     |                       |          |         |           |         |                |     |        |
| *Asset Id                            |               |        |                       |          |         |           |         | <u> </u>       |     |        |
|                                      |               |        |                       |          |         |           | · · · · | Sav            | ve  |        |
| Select/Dese                          | elect         |        |                       |          |         |           |         |                |     |        |
| Remove                               | As            | set Id | Item Desc             | Sto      | ock Nbr | Seri      | al Nbr  | DOD Serial Nbr | UII | Status |
|                                      | DMB1108       | 1959   | TRUCK,LIFT,FORK       | 39300027 | 711899  | 641HY100  | -2124   |                |     | Active |
|                                      | DMB1108       | 1960   | TRUCK,LIFT,FORK       | 39300027 | 711899  | 64HY100-3 | 3124    |                |     | Active |
|                                      | DMB1108       | 1961   | TRUCK,LIFT,FORK       | 3930002  | 711899  | 64HY100-4 | 4124    |                |     | Active |
|                                      |               |        | Undate                | l Re     | set     | Cancel    |         |                |     |        |
|                                      |               |        |                       | Ne       |         | cancer    |         |                |     |        |

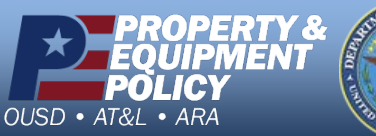

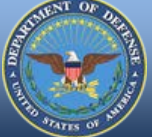

DPAS Call Center 1-844-843-3727

DPAS Website http://dpassupport.golearnportal.org